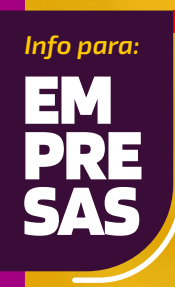

Como corregir tus

Observaciones de Renta

## > ¿QUÉ SIGNIFICA QUE TENGAS LA OBSERVACIÓN A09 ?

Significa que tu Declaración de Renta está observada, porque el monto de remuneraciones que declaraste en el Formulario 22 es mayor a los montos que informaste en la Declaración Jurada 1887 de Sueldos y/o en la DJ 1879 de Honorarios.

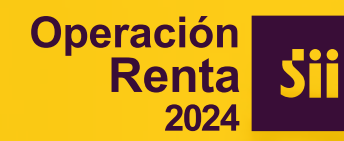

## **SE PUEDE CORREGIR POR INTERNET ?**

Sí, se puede, Ingresa a sii.cl y realiza los siguientes pasos:

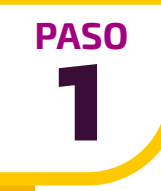

Lo primero que debes revisar es si el error está en tu Formulario 22 o en los montos informados en las Declaraciones Juradas de Sueldos (1887) y/o Honorarios (1879) que presentaste.

Para revisar tus Declaraciones Juradas, entra a **sii.cl**, *Servicios online*, *Declaraciones juradas*, *Declaraciones juradas de renta*, *Mis declaraciones juradas*.

| Clave Tributaria          |                                 |                                      |
|---------------------------|---------------------------------|--------------------------------------|
| <b>кит</b><br>123456789-0 | Mi Sii Servicios online 🗸 Ayuda | Declaraciones juradas de IVA         |
| Ingresar Clave Tributaria | Impuestos mensuales             | Declaraciones juradas de Renta 🔆     |
| *****                     | Declaraciones juradas           |                                      |
| Ingresar                  | Declaración de renta            | Declaraciones juradas de impuesto Ve |

PASO 2

Se desplegará una lista con todas las Declaraciones Juradas presentadas, en la que debes identificar la Declaración Jurada 1879 y presionar la opción *Consultar*, para revisar la información que enviaste al Servicio.

Verifica que estén correctos los montos que registraste en las columnas de "Retenciones Honorarios y otros tasa 13%", "Retenciones de directores 10%" y "Retenciones tasa 35%", y que la suma de estos valores coincidan con los mismos conceptos que se muestran en el Cuadro Resumen de la misma Declaración Jurada:

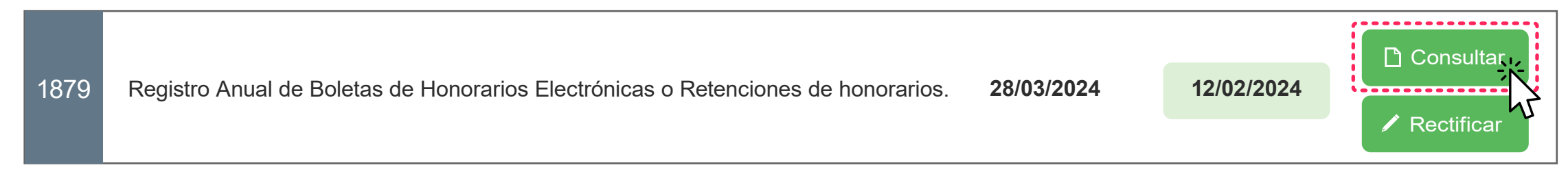

Sección B: DATOS DE LOS INFORMADOS (Receptor de la renta: Profesional, Ocupación Lucrativa, Director o Consejero de S.A.)

|    | RUT DEL                    | MONTO RETENIDO ANUAL ACTUALIZADO (DEL 01/01 AL 31/12) |                                        |          |  |  |  |
|----|----------------------------|-------------------------------------------------------|----------------------------------------|----------|--|--|--|
| N° | RECEPTOR<br>DE LA<br>RENTA | HONORARIOS Y OTROS (ART. 43 N° 2)                     | OTROS (ART. 43 N° 2) REMUNERACIÓN DE D |          |  |  |  |
|    |                            | TASA 13%                                              | TASA 10%                               | TASA 35% |  |  |  |
| C0 | C2                         | C3                                                    | C4                                     | C5       |  |  |  |

| CUADRO RESUMEN FINAL DE LA DECLARACIÓN |                           |                             |                                                                         |                                          |                                 |                                               |  |  |  |
|----------------------------------------|---------------------------|-----------------------------|-------------------------------------------------------------------------|------------------------------------------|---------------------------------|-----------------------------------------------|--|--|--|
| MONTO RETENIDO ANUAL ACTUALIZADO       |                           |                             | MONTO PAGADO                                                            |                                          |                                 |                                               |  |  |  |
| HONORARIOS<br>Y OTROS<br>(ART. 42 N°2) | REMUNE<br>DE DIRE<br>(ART | ERACIÓN<br>CTORES<br>T. 48) | ANUAL<br>ACTUALIZADO<br>POR SERVICIOS<br>PRESTADOS EN<br>ISLA DE PASCUA | 3% PRÉSTAMOS<br>TASA 0% AÑO<br>2020-2021 | TOTAL DE<br>CASOS<br>INFORMADOS | MONTO TOTAL<br>HONORARIOS<br>(sin actualizar) |  |  |  |
| TASA 13%                               | TASA 10%                  | TASA 35%                    |                                                                         |                                          |                                 |                                               |  |  |  |
| C7                                     | C8                        | C9                          | C27                                                                     | C30                                      | C10                             | C28                                           |  |  |  |

PASO

Luego revisa los montos informados en la Declaración Jurada 1887, presionando la opción *Consultar*.

Revisa si están correctos los montos registrados en las columnas "Renta Total Neta Pagada", "Renta Total No Gravada", "Renta Total Exenta", "Impuesto Único", "Rebaja de zonas extremas" y las "Leyes Sociales Informadas", y que la suma de estos valores coincidan con los mismos conceptos que se muestran en el Cuadro Resumen de la misma Declaración Jurada.

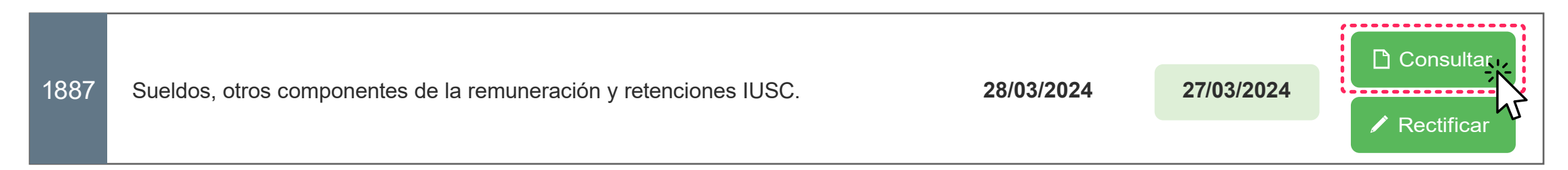

## Sección B: DATOS DE LOS INFORMADOS (Receptor de la renta: Sueldos, sobresueldos, Salarios y Rentas similares)

|    | RUT DE LA<br>PERSONA                               | MONTOS ANUALES ACTUALIZADOS                     |                                                       |                                                   |                           |                          |                                                          |                                          |  |
|----|----------------------------------------------------|-------------------------------------------------|-------------------------------------------------------|---------------------------------------------------|---------------------------|--------------------------|----------------------------------------------------------|------------------------------------------|--|
| N° | A LA QUE SE<br>LE PAGÓ<br>LA RENTA<br>(Trabajador) | RENTA TOTAL<br>NETA PAGADA<br>(Art. 42 N°1 LIR) | IMPUESTO ÚNICO<br>DE SEGUNDA<br>CATEGORÍA<br>RETENIDO | MAYOR<br>RETENCIÓN<br>SOLICITADA<br>(Art. 88 LIR) | RENTA TOTAL<br>NO GRAVADA | RENTA<br>TOTAL<br>EXENTA | REBAJA POR<br>ZONAS<br>EXTREMAS<br>(Franquicia D.L. 889) | 3% PRÉSTAMOS<br>TASA 0%<br>AÑO 2020-2021 |  |
| C0 | C2                                                 | C3                                              | C4                                                    | C5                                                | C8                        | C33                      | C09                                                      | C61                                      |  |

| MONTOS ANUALES SIN ACTUALIZAR                   |                                                                                                  |                                                                                                    |                              |                          |                                                          |                   |                                          |  |  |  |
|-------------------------------------------------|--------------------------------------------------------------------------------------------------|----------------------------------------------------------------------------------------------------|------------------------------|--------------------------|----------------------------------------------------------|-------------------|------------------------------------------|--|--|--|
| RENTA TOTAL<br>NETA PAGADA<br>(Art. 42 N°1 LIR) | IMPUESTO ÚNICO DE SEGUNDA<br>CATEGORÍA RETENIDO POR<br>RENTA TOTAL NETA PAGADA<br>DURANTE EL AÑO | IMPUESTO ÚNICO DE SEGUNDA<br>CATEGORÍA RETENIDO POR RENTAS<br>ACCESORIAS Y/O COMPLEMENTARIA<br>PAGADA ENTRE ENE-ABR. AÑO SGTE | RENTA<br>TOTAL NO<br>GRAVADA | RENTA<br>TOTAL<br>EXENTA | REBAJA POR<br>ZONAS<br>EXTREMAS<br>(Franquicia D.L. 889) | LEYES<br>SOCIALES | 3% PRÉSTAMOS<br>TASA 0%<br>AÑO 2020-2021 |  |  |  |
| C3                                              | C4                                                                                               | C5                                                                                                    | C8                           | C33                      | C09                                                      | C33               | C61                                      |  |  |  |

| CUADRO RESUMEN FINAL DE LA DECLARACIÓN |                                            |                               |                                                   |                           |                          |                                                      |                                          |                     |
|----------------------------------------|--------------------------------------------|-------------------------------|---------------------------------------------------|---------------------------|--------------------------|------------------------------------------------------|------------------------------------------|---------------------|
|                                        | TOTAL MONTOS ANUALES ACTUALIZADOS          |                               |                                                   |                           |                          |                                                      |                                          |                     |
|                                        | RENTA TOTAL<br>PAGADA<br>(Art. 42 N°1 LIR) | IMPUESTO<br>ÚNICO<br>RETENIDO | MAYOR<br>RETENCIÓN<br>SOLICITADA<br>(Art. 88 LIR) | RENTA<br>TOTAL<br>GRAVADA | RENTA<br>TOTAL<br>EXENTA | REBAJA POR<br>ZONAS EXTREMAS<br>(Franquicia D.L.889) | 3% PRÉSTAMOS<br>TASA 0% AÑO<br>2020-2021 | CASOS<br>INFORMADOS |
|                                        | C13                                        | C14                           | C15                                               | C16                       | C35                      | C17                                                  | C63                                      | C18                 |

PASO

En el caso que los montos informados en la Declaración Jurada 1887 y/o 1897 sean incorrectos, deberás rectificar la información.

Para hacerlo, selecciona esta vez la opción "Rectificar" en la Declaración Jurada correspondiente y elige por qué medio la enviarás nuevamente.

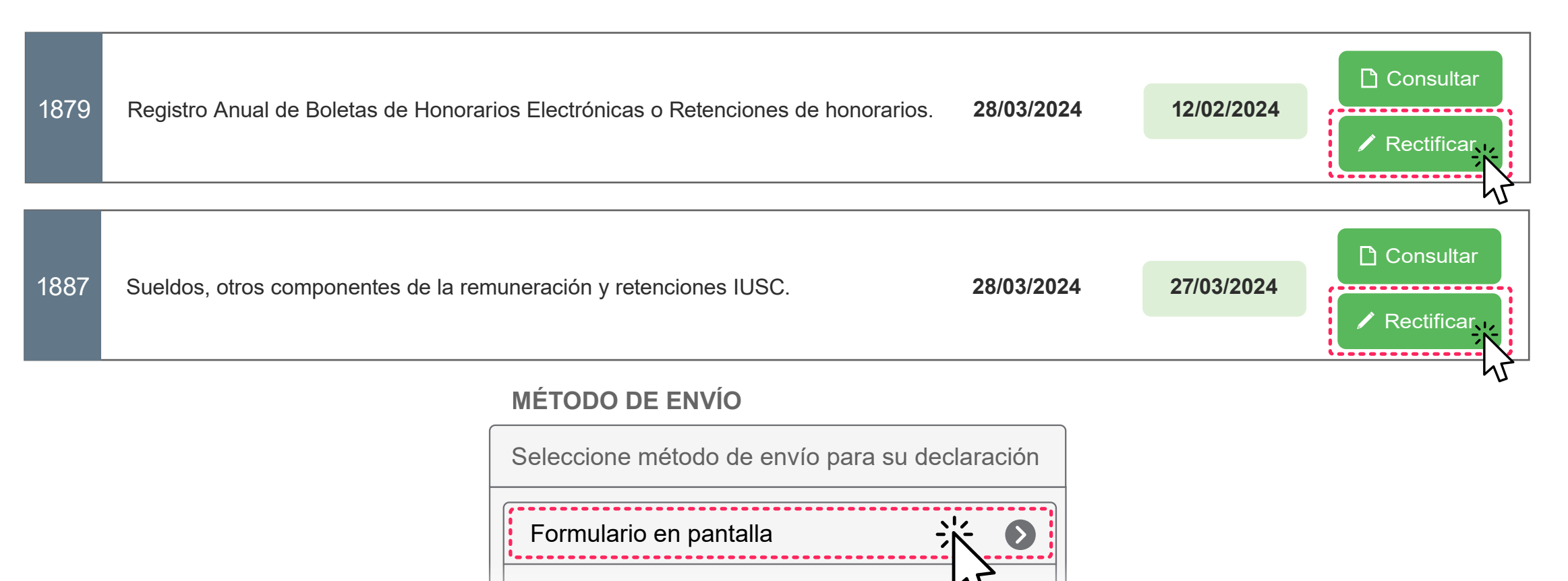

Importador de Datos

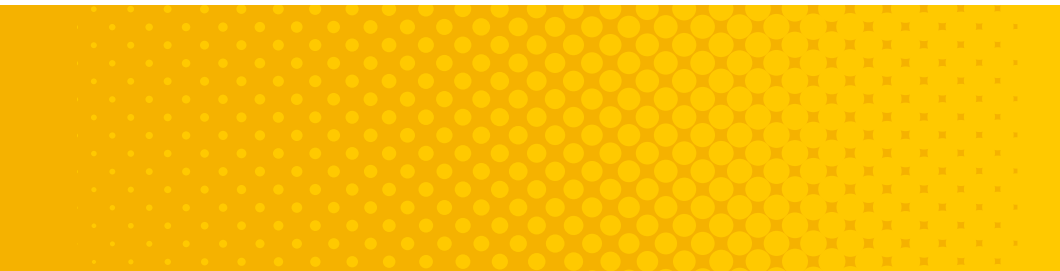

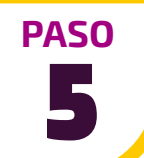

Una vez que hayas validado y/o corregido los montos informados en las Declaraciones Juradas, el siguiente paso será revisar que estos sean concordantes con lo declarado en tu Formulario 22.

Para revisar la información entra a "Servicios online", "Declaración de Renta", "Consulta y Seguimiento", "Consultar estado de declaración".

| Mi Sii Servicios online - Ayuda<br>Declaraciones juradas<br>Declaración de renta | Corregir o rectificar declaración Consulta y seguimiento | Consultar estado de declaración    |
|----------------------------------------------------------------------------------|----------------------------------------------------------|------------------------------------|
| Infracciones, pagos de giro y                                                    | Asistentes para cálculos N                               | Verificar declaración por terceros |

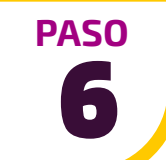

Selecciona el año tributario y elige la opción "Formulario 22 compacto" para revisar el monto declarado como *Remuneraciones en el Código 1662* del Recuadro N°12 "Base Imponible de Primera Categoría (ART. 14 Letras A) o G) LIR)".

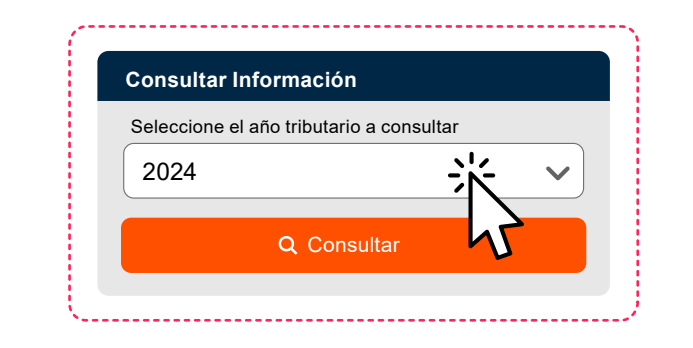

|                                         | Ver Certificado Solemne Ve |      | mpacto | Rectificar Declaración |  |
|-----------------------------------------|----------------------------|------|--------|------------------------|--|
|                                         |                            |      | 4      |                        |  |
| Costo directo de los bienes y servicios |                            | 1661 | - U    | -                      |  |
| Remuneraciones                          |                            | 1662 |        | -                      |  |
| Arriendos                               |                            | 1140 |        | -                      |  |

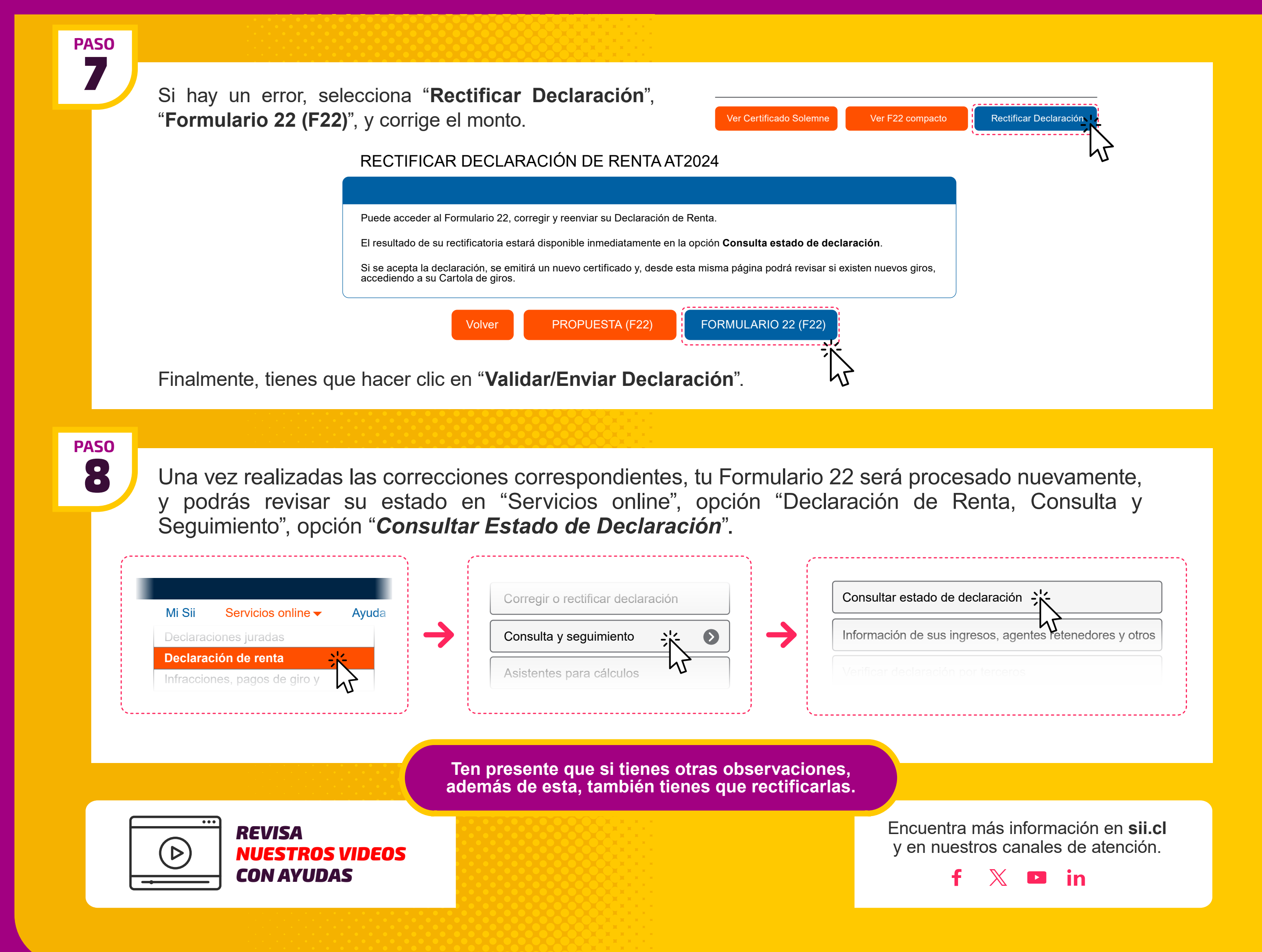